必ず自宅に持ち帰り、保管しておいてください

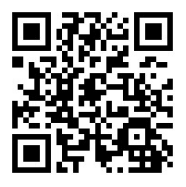

My Voice 総合案内ページ

# 明治学院東村山高等学校

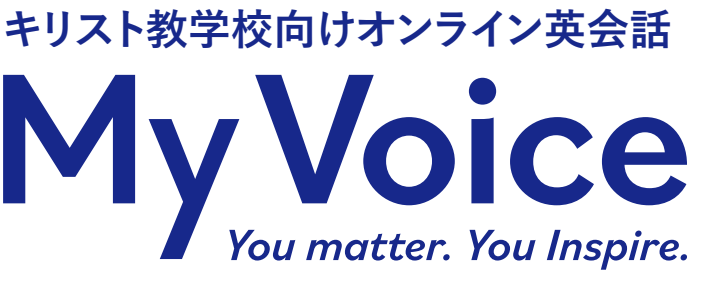

# 2025年度受講案内

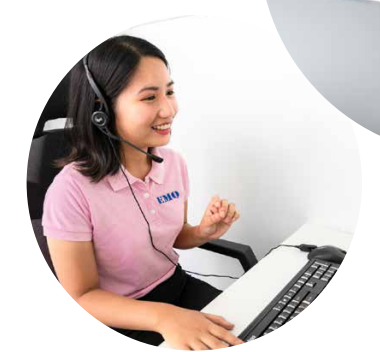

皆さん、My Voiceへようこそ。

My Voiceとは直訳すると「私の声」、つまり英語を学ぶあなたの発する言葉、 意見や想いを大切にするという意味が込められています。 アメリカのメソジスト教会の生みの親、John Wesleyの "Every child matters"=「全ての子供は大切な存在である」 という言葉から生まれたタイトルです。

今まで学んできた英単語や表現をMy Voiceの中の自然な会話で使い、 自分のこと、自分の想いを表現してください。 講師はあなたの話を温かく、忍耐強く聞いてくれます。 あなたも講師の意見や想いをよく聞いて、海外の文化や価値観についてたくさん学んでください。 講師を信頼して素直な気持ちを英語で伝えてみてください。

初めはうまくいかないかもしれませんが、回を重ねるごとに 英語でコミュニケーションをとる喜びが芽生えてくるはずです。 英語で色々と冒険をしてみましょう。間違えても大丈夫です。 自分の考えを言葉にしてみて初めてコミュニケーションが始まります。 あなたのことを話してください。

あなたは神様に愛されている大切な存在です。

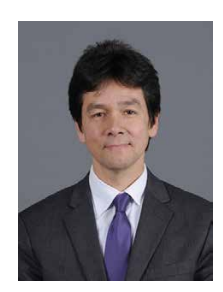

制作・監修 デイビッド・リーディー 青山学院大学教授

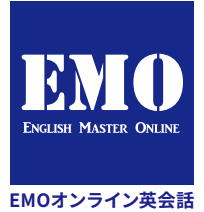

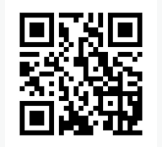

受講に関するお問い合わせ お問い合わせは「info@emojapan.com」、 もしくは左のQRコードからご連絡ください。

-EMOオンライン英会話運営事務局

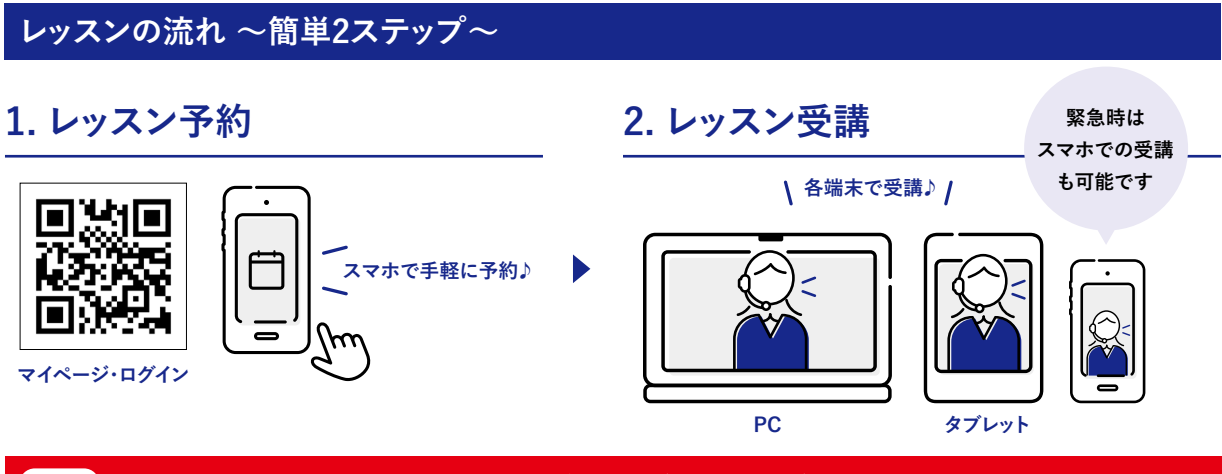

Point ログインページはレッスンで使う端末とスマホ両方にブックマーク(お気に入り登録)しておいてください。

# レッスン概要

- ・受講期間:学校の指示にしたがってください。
- ・レッスン形式:1対1のオンライン英会話レッスン
- ・レッスン回数:10レッスン
- ・レッスン時間:1レッスン25分
- ・レッスン教材:キリスト教学校向けプログラム My Voice
- ・講師:フィリピン人講師
- ・受講場所:原則自宅(学校内での受講は先生に相談してください)
- ・受講時間:自分の都合に良い日時を予約して受講
- ・レッスン受付時間:平日 正午~午前0時、土日祝・長期休暇期間 午前9時~午前0時(最終レッスン枠: 23:30~0:00)

# 受講にあたって必要なもの

- ・端末
  - ・学校指定のSurface推奨、もしくは自宅で使えるタブレット・PC(カメラ・マイク内蔵のもの) ※スマホも予約用・緊急時用としてマイページ登録をお勧めいたします。
- ・ビデオ通話:アプリのインストール不要(マイページからブラウザベースのレッスンページへアクセス)
- ・通信:インターネット環境(WiFi環境推奨)

# 教材について

- ・教材はレッスン中に講師が画面上で共有します。
- ・予習は必須ではありませんが、事前に教材に目を通しておくことをお勧めいたします。

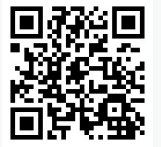

**MyVoice総合ページ** ブックマークしておきましょう。

# 受講にあたっての注意事項

- ・受講状況(出席状況)は随時担当の先生に報告されます。
- ・適正な運営ならびに品質保持のためレッスンは録音・録画されます。また、録音・録画は担当の先生方と共有されることがあります。
- ・予約、キャンセルなどに関する利用ルールに従って受講してください。

この案内に関するお問い合わせ EMOオンライン英会話運営事務局: info@emojapan.com

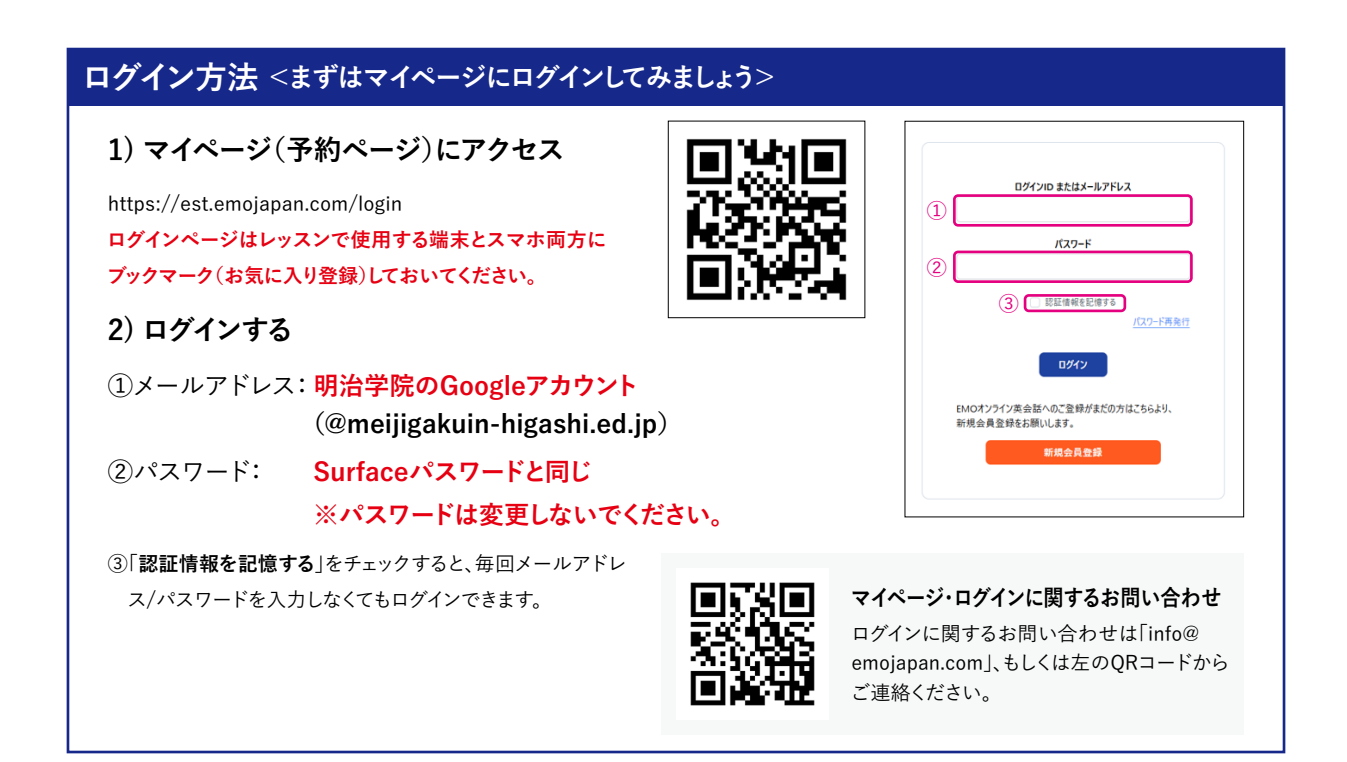

# マイページについて

| プロフィール編集                                                  |                                                                                              | !!これらの項目は変更しないでください!! |
|-----------------------------------------------------------|----------------------------------------------------------------------------------------------|-----------------------|
| 「 <b>会員情報変更」をクリック</b><br>自己紹介など自分のプロフィールを編集する<br>ことができます。 | <ul> <li>□□ 教材</li> <li>は LINE連携</li> <li>金員情報変更</li> <li>パスワード変更</li> <li>小照い会わせ</li> </ul> | お名前                   |

## レッスン予約方法①「日程から予約」

都合の良い日時を選んで予約することができます。

#### 1)「日程から予約」をクリック

①「日程から予約」をクリックします。

| -           |               |            |            | お知らせは       | おりません |
|-------------|---------------|------------|------------|-------------|-------|
| 8           | school_test 様 |            |            |             |       |
| 1           | ダッシュボード       | 受講状況       |            |             |       |
| 1<br>1<br>1 | 日程から予約        | INR        | 30 1-7 2 2 | <b>元7款</b>  | 26922 |
| 3           | 講師から予約        |            |            | -           |       |
| 位           | レッスン一覧        | MOR        | 02922      | 2018(64.08) | 06925 |
| ß           | レッスン展歴        |            |            |             |       |
| (B)         | 取材            | 予約一覧       |            |             |       |
| -           | JNE建携         | メッセージ      | 受講状況       | レッスン名/日時    |       |
|             | 会员情報変更        | 登録情報はありません | L .        |             |       |
|             |               |            |            |             |       |

#### 2) 希望日時を選ぶ

②「日にち」と③「時刻」を選んで④「この条件 で検索する」をクリックします。

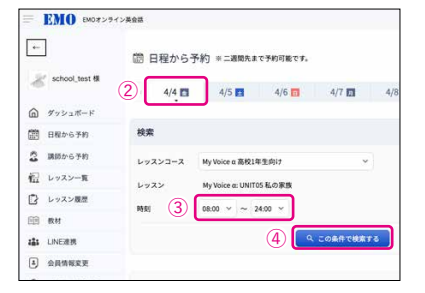

## 3) 「予約する」をクリック

予約可能な講師が表示されるので、⑤「予約 する」をクリックします。

| -0.0          |              |             |                |
|---------------|--------------|-------------|----------------|
|               |              | 9、この条件で検索する |                |
| 時期            | 18,95        | 12.9J       | 予約             |
| 12:00 ~ 12:30 | Dawn   F->   | ## <b>(</b> | 5 <b>707</b> 5 |
| 12:00 ~ 12:30 | PERSIADE     | 女性          | 予約する           |
| 12:00 ~ 12:30 | Louie   JL-T | 女性          | 子的才る           |
| 12:00 ~ 12:30 | Rai   9-1    | 女性          | 子約する           |
| 12:00 ~ 12:30 | ₿ Rin リン     | 女性          | 予約する           |
| 12:00 ~ 12:30 | Sai   71     | 女性          | 予約する           |

#### 4) 「予約確定」をクリック

⑥「予約確定」をクリックします。

| 日時                | 2025/02/28(金) 16:30                                                                                        |
|-------------------|----------------------------------------------------------------------------------------------------|
| 予約                |                                                                                                    |
| ※ あずレッスン開き        | ッフェコンにの、レファイルキスコードにや3月0000万円に続くします。<br>460分前までにキャンセルしてください。<br>今前を満了てキャンセルよれを撮合、次定扱いとなり、1レッコン分の受講権利を失いますの? |
| SK 97A7 (6)4260   | (6) 予約確定                                                                                                   |
| ※ 07×7回2800<br>講師 | (6) 并标准定                                                                                                   |

## 5) レッスン予約確認

予約済みのレッスンがダッシュボードに表示 されます。

| 次のレッスン開始まで                             | 01時間03分43秒(2025/02/28(金) 16:30)                       |
|----------------------------------------|-------------------------------------------------------|
| My Voice JHS3: UN                      | T01 自己紹介                                              |
| レッスンキャンセル                              |                                                       |
| ■ 必ずレッスン開始60分前までは<br>■ レッスン開始60分前を通ぎてき | パキャンセルしてください。<br>・・・・・・・・・・・・・・・・・・・・・・・・・・・・・・・・・・・・ |

# レッスン予約方法②「講師から予約」

講師を選んで予約することができます。

#### 1)「講師から予約」をクリック

①「講師から予約」をクリックします。

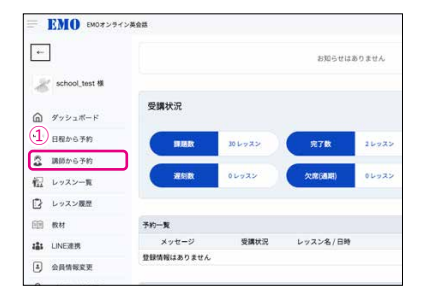

#### 4) 空いている日時を選択

講師が決まったら、③「空いている枠」を選ん でクリックします。

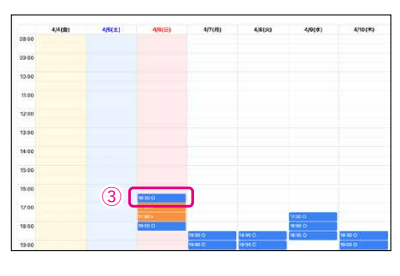

### 2) 希望講師を選ぶ

講師一覧が表示されるので、詳細を確認した い②「講師の名前」をクリックします。

# Rider a 1.127/341 Image: A start of the start of the start of th

#### 5) 「予約確定」をクリック

④「予約確定」をクリックします。

# 

#### 3) 講師情報を確認

講師の詳細が表示されるので、プロフィール を確認してください。

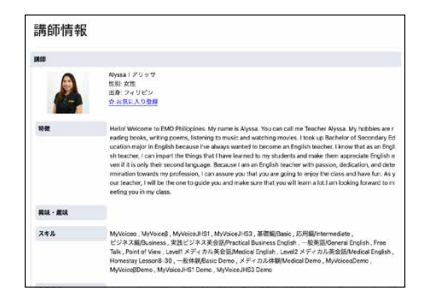

# 6) レッスン予約確認

予約済みのレッスンがダッシュボードに表示 されます。

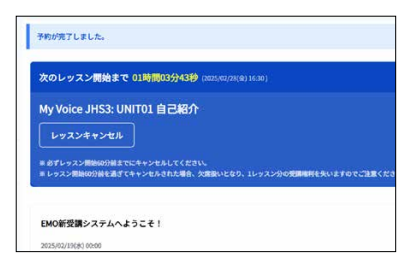

# レッスン予約キャンセル

1) マイページにログイン

## 2)「キャンセル」をクリック

ダッシュボードに表示されている予約レッスン案内の「レッスンキャンセル」をクリックします。

#### レッスン予約キャンセル注意事項

#### <u>予約をキャンセルする場合は必ず、レッスン開始1時間前までに手続きを行ってください。</u>

開始1時間を切ってからの「緊急キャンセル」、もしくは無断欠席した場合、レッスンポイントが消化され、1レッスン分受講できなくなります。 予約日時を変更したい時は、一度予約をキャンセルした後新たに取り直してください。

| 次のレッスン開始まで 01時間03分43秒 (8025/80/28(8)16:30)                                             |
|----------------------------------------------------------------------------------------|
| My Voice JHS3: UNIT01 自己紹介                                                             |
| レッスンキャンセル                                                                              |
| ■ めずレッスン開始の分補までにキャンセルしてください。<br>■ レッスン開始の分岐を通ざてキャンセルされた場合、欠席扱いとなり、1レッスン分の実際機材を失いますのでご注 |
| EMO新受講システムへようこそ!                                                                       |
| 2025/02/1968/100-00                                                                    |

# 完了報告

レッスン終了後は、なるべく完了報告を行ってください。

#### 1) 「完了報告」をクリック

ダッシュボードの予約一覧にある①「完了報告」をクリックします。

#### 2) 「報告する」をクリック

受講状況、評価、感想の項目を記入して、②「報告する」をクリックして送信してください。

#### 完了報告について

レッスンの評価、感想をなるべくお聞かせください。

完了報告はレッスン終了後2時間以内に行ってください。

レッスン終了後2時間が経つと自動的に「完了」ステータスになり、コメント・評価が残せなく なります。

| メッセージ                       | 受講状況                                  | レッスン名/日                        | 時                       |
|-----------------------------|---------------------------------------|--------------------------------|-------------------------|
| 1                           | 完了報告                                  | 体験レッスン1<br><u>2025/04/01(火</u> | Trial Lesson 1<br>20:00 |
| ラン                          |                                       |                                |                         |
| プラン名                        |                                       | 開始日                            | 終了日                     |
| 体験プラン                       | 202                                   | 5/04/01(火)                     | 2025/04/30(水)           |
| 12                          |                                       |                                |                         |
| ***                         |                                       |                                |                         |
| and then a low one          | 元了                                    | × ]                            |                         |
| 受講状況                        | <b>完</b> 7                            |                                |                         |
| 受請状況                        | 完了<br>未実施(講師が                         | 来なかった)                         |                         |
| 受損状況                        | 完了<br>未実施(講師が<br>未実施(自分の<br>いたいたう)    | 来なかった)<br>トラブル)                |                         |
| 受講状況<br>評価<br><sup>感想</sup> | 完了<br>未実施(講師が<br>未実施(首分の<br>メッセージを入)  | 来なかった)<br>トラブル)<br>りしてください     |                         |
| 受護状況<br>評価<br>感想            | 完了<br>未実施(講師が<br>未実施(首分の<br>メッセージを入)  | 来なかった)<br>トラブル)<br>りしてください     |                         |
| 受請状況<br>評価<br>感想            | 完了<br>未実施(講師が<br>未実施(自分の<br>メッセージを入っ) | 来なかった)<br>トラブル)<br>つしてください     |                         |

## フィードバック

講師からのフィードバックを確認できます。

#### 1) 「レッスン一覧」をクリック

①「レッスン一覧」をクリックします。

| **                                                         |            |              | お知らせはよ      | 5りません |
|------------------------------------------------------------|------------|--------------|-------------|-------|
| 😹 school_test 🕸                                            |            |              |             |       |
|                                                            | 受購状況       |              |             |       |
| 間日程から予約                                                    | -          | 30 6 7 7 2 2 | <b>#7R</b>  | コレッスン |
| <ul> <li>(1) (1) (1) (1) (1) (1) (1) (1) (1) (1)</li></ul> | REAL       | 06922        | (C.IR (M.M) | 06922 |
| 🕑 レッスン展歴                                                   |            |              |             |       |
| E RH                                                       | 子的一覧       |              |             |       |
| aas LINE連携                                                 | メッセージ      | 受講状況         | レッスン名/日時    |       |
| 1 会员情报安平                                                   | 登録情報はありません |              |             |       |

#### 2) レッスン日時を選択

フィードバックを確認したい②「レッスン日 講師からのフィードバックが表示されます。 時」を選択します。

| and the second second         | 1110011           |                      |     |
|-------------------------------|-------------------|----------------------|-----|
| レッスン名                         | 受講状況              | 日時                   |     |
| My Voice a: UNIT01 挨拶         | 2                 | 2025/04/01(:k) 20:30 | Sei |
| My Voice a: UNIT02 好きなアクティビティ | 完了                | 2025/04/02(水) 12:00  | Sei |
| My Voice a: UNIT03 遊末の予定      | 未報告               | 2025/04/02(水) 16:30  | Sei |
| My Voice a: UNIT04 友達について     | 未報告               | 2025/04/02(水) 21:00  | Se  |
| My Voice a: UNITO5 私の家族       | 未受講               |                      |     |
| My Voice a: UNITO6 ルーティン      | 未受訓               |                      |     |
| My Voice a: UNIT07 好きな食べ物     | 未受講               |                      |     |
| My Voice a: UNITOB 私の学校       | 未受講               |                      |     |
| My Voice a: UNITO9 家事         | 未受講               |                      |     |
| My Voice or LINIT10 (#197     | + <del>0</del> 18 |                      |     |

#### 3) フィードバックを表示

| 受請状況       | 売了                                                                                                    |
|------------|----------------------------------------------------------------------------------------------------|
| 1855       |                                                                                                    |
|            | <u>Honey   Λ.Σ-</u><br>世界1 ×21世<br>出身 : フノリピン<br>Point : 100 pt<br>☆ お剤に入り運動                                                                                                    |
| 学んだ語彙とフレーズ | <ol> <li>Someone called me very late at night yesterday.2) This really a very exciting film. I really e<br/>t?4) I do not understand! Do you mean you want to give up?</li> </ol>            |
| 講師からのアドバイス | Hil Kento-san, l'im very glad you're in my class, and it's been a pleasure to be one of your te<br>English Kento-san, (\$€                                                                   |
| 講師からのコメント  | Kento-san, way to shine! Thank you for sharing your plans after our class. I am happy to kno<br>u did a great job during our activity and creating good sentences. I enjoyed our lesson toda |
| 会員         |                                                                                                    |
| ニックネーム     | Kento                                                                                                    |

# レッスンページについて

# アクセス方法

#### 1) マイページにログイン

レッスン開始1時間前になると、ダッシュボードに「レッスン開始」ボタンが表示されます。 クリックしてレッスンページに入ります。

#### 2) レッスンページの表示

ブラウザ上にレッスンページが立ち上がります。

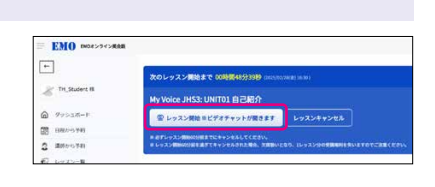

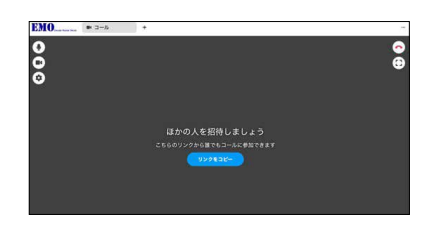

# マイク・カメラの設定

新たな端末、ブラウザで初めてアクセスするときは、以下の手順で設定してください。

「ブラウザがマイク(またはカメラ)へのアクセスをブロックしています。」と表示されてしまう場合は、 デバイスもしくはブラウザ上の設定を変更する必要があります。

## 1) マイページにログイン

### 2) ポップアップ表示

マイページにログインし、トップページの「レッ スン開始」ボタンをクリックします。

| -                       | The second second second second second second second second second second second second second second second se | e an an an an an an an an an an an an an |
|-------------------------|----------------------------------------------------------------------------------------------------|------------------------------------------|
| the local design of the | 次のレッスン開始まで 00時間45分39秒 000000                                                                                    | PACIES SAL SAL                           |
| S. InChanged in         | My Voice JHS3: UNIT01 自己相介                                                                                      |                                          |
| ∂ 99>38-F               | ② レッスン開始 ミビデオチャットが聞きます                                                                                          | レッスンキャンセル                                |
| 8 882-5748              | Company of the second second second                                                                             |                                          |
| 3 1000-0340             | CURA-MANDERSTRV-PRADER MAN                                                                                      |                                          |
| C Lastran               |                                                                                                    |                                          |

「calls.emojapan.comが次の許可を求めて います」というポップアップが表示されます。 \_\_\_\_\_\_\_

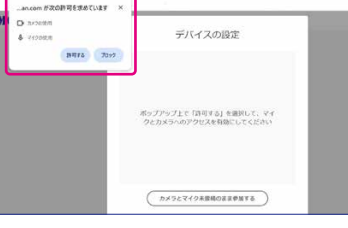

## 4) デバイスの設定

カメラとマイクの設定が表示されます。

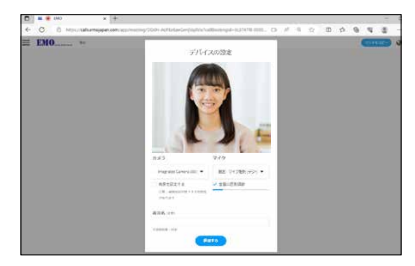

#### 5) 設定の確認

カメラとマイクの設定を確認します。

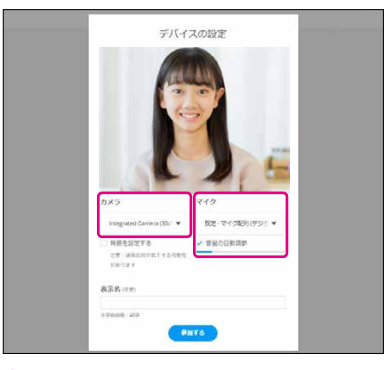

①自分が写っていることを確認、写っていない場合は別のカメラを選択
 ②声出してマイクが反応しているか確認、反応しない時は別のマイクを選択

#### 3) 「許可する」をクリック

「許可する」をクリックします。

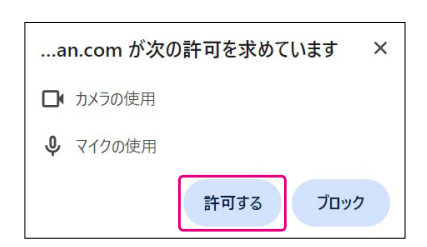

#### 6) 「参加する」をクリック

カメラとマイクの設定が終わったら「参加す る」をクリックします。

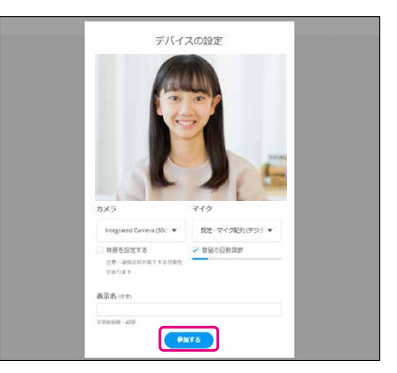

# レッスンページ画面の案内

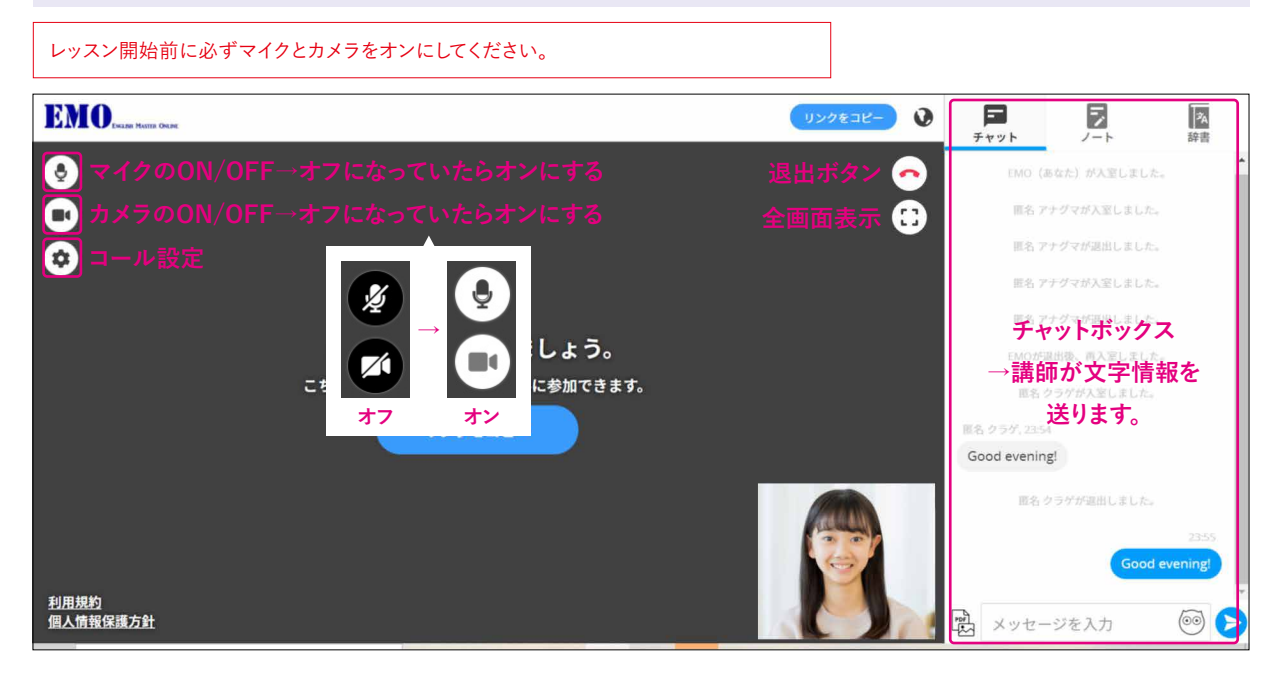

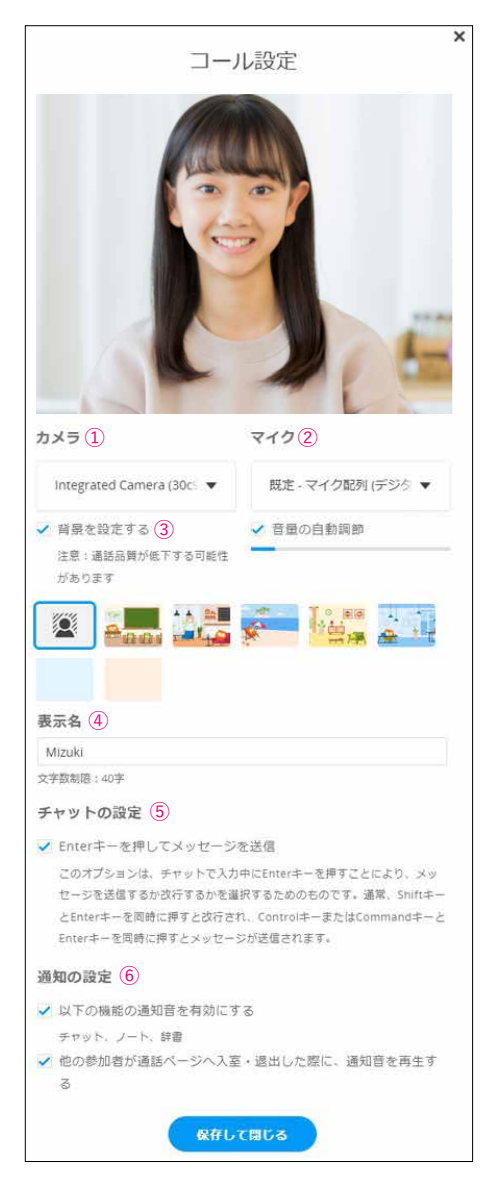

#### コール設定

歯車のアイコンをクリックすると、コール設定が表示されます。 使用するカメラやマイクの選択や、その他通話中の動作を設定できます。

①カメラの設定
 ②マイクの設定
 ③背景の設定
 ④表示名の設定
 自分の名前を入力し「保存して閉じる」をクリック
 ⑤チャットの設定
 ⑥通知の設定

#### レッスン開始方法

1) レッスン開始5分前にはレッスンページを立ち上げてください。

- 2) マイクとカメラがONになっているか確かめてください。
- 3) レッスン開始時間になったら画面に講師が出てきてレッスン開始です。

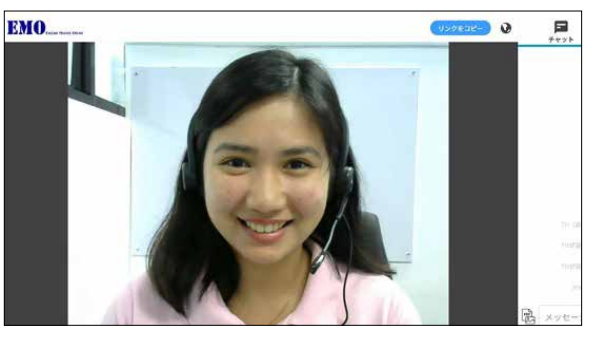

#### チャットボックス

講師とチャットしたり、講師と共有したい写真を送信できます。 「メッセージを入力」の枠内にメッセージを入力し、Enterキー、もしくはチャット ボックス右の青色の送信ボタンを押してください。

#### <スマートフォンやタブレットをご利用の場合>

画面上部の「チャット」タブを開いて「メッセージを入力」の枠内をタップしメッ セージを入力し、チャットボックス右の青色の送信ボタンを押してください。

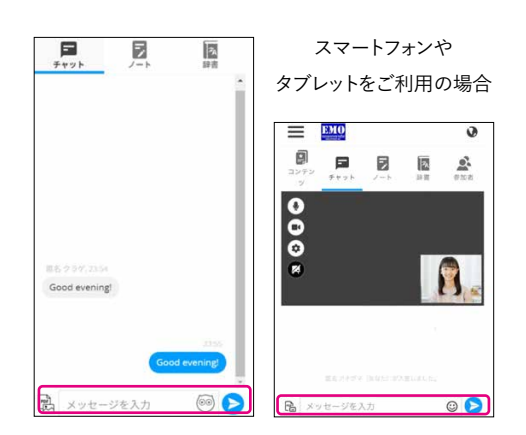

#### 写真の送信・共有方法

レッスンでは毎回のトピックに関する写真を講師とお互い共有してトークを進めることになっています。 レッスン前に共有する写真を予め端末に保存しておいてください。

メッセージ入力欄の左側にある写真のマークをクリックすると、ご利用のデバイス内のファイル が表示されるので、その中から画像を選択することで送信することができます。 (送信可能なファイル形式)JPEG・PNG・GIF・PDF ※15MBまで

1) ①写真マークをクリックします

2) 使用しているデバイスのファイルが表示されますので、②画像を選択して開きます

3) ③チャットボックスに送信されます

4) チャットボックス内の画像をクリックすると④画面に大きく表示され、講師と共有できます。

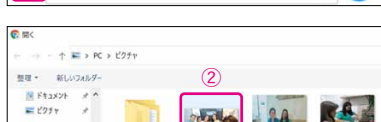

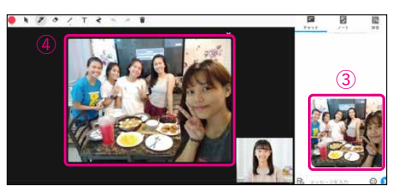

## レッスンが終わったら

退出ボタンをクリックして終了します。

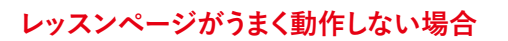

#### 1. レッスンページの画面を再読み込みする

パソコンをお使いの場合は、キーボード上で以下のキーを押すことでページの再読み込みが可能です。

●Windows OS: キーボード上部の「F5」

●Mac OS: 「Command」+「R」

ブラウザのアドレスバーの左側にあるマークをクリックして再読み込みをすることもできます。

スマートフォンをお使いの場合は、ブラウザ上で画面を上から下へスワイプするか、ブラウザのアドレス バーやメニュー内にあるマークをタップしてください。

#### 2. 端末を再起動する

上記でうまくいかない場合は、スマホなど別の端末からマイページにログインし、レッスンページに入ってください。
 ※トラブルシューティングの詳細は総合案内ページにあるサポートページを参照ください。

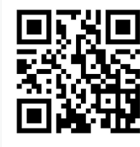

#### 受講に関するお問い合わせ

お問い合わせは「info@emojapan.com」、 もしくは左のQRコードからご連絡ください。 EMOオンライン英会話運営事務局

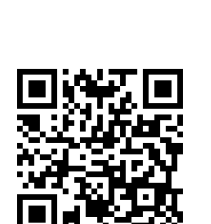

My Voice

サポートページ

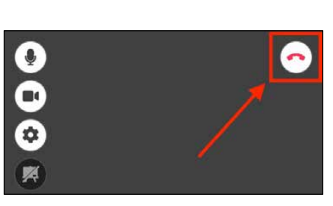

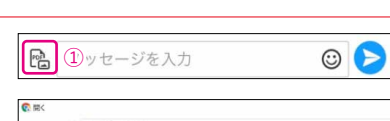